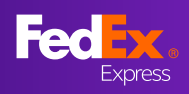

### What's New Page

The instructions on our What's New page will help you understand the new online shipping features available through the new FedEx Ship Manager<sup>TM</sup> at fedex.com (Comfortable Mode).

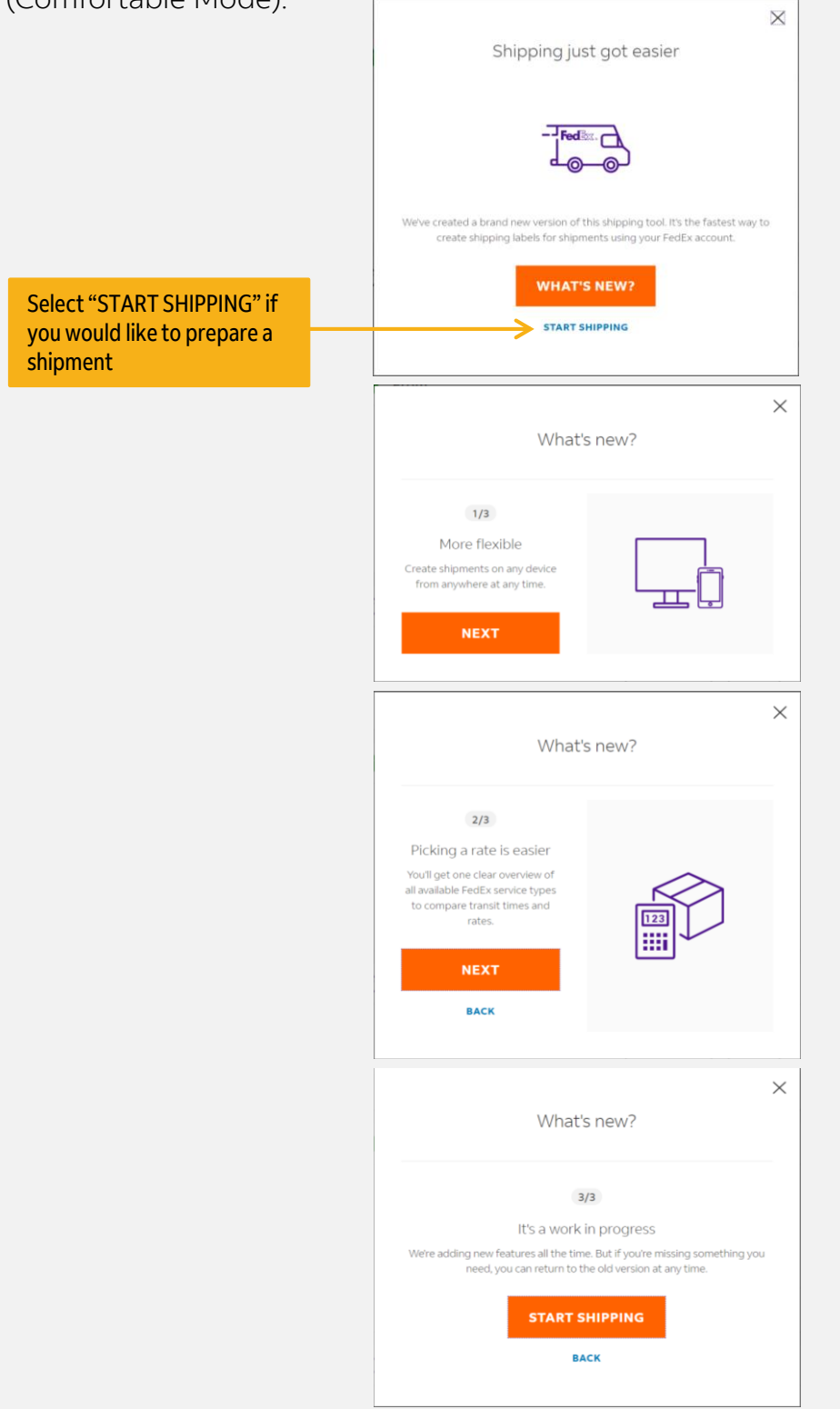

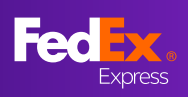

## Section 1 – Create a Shipment

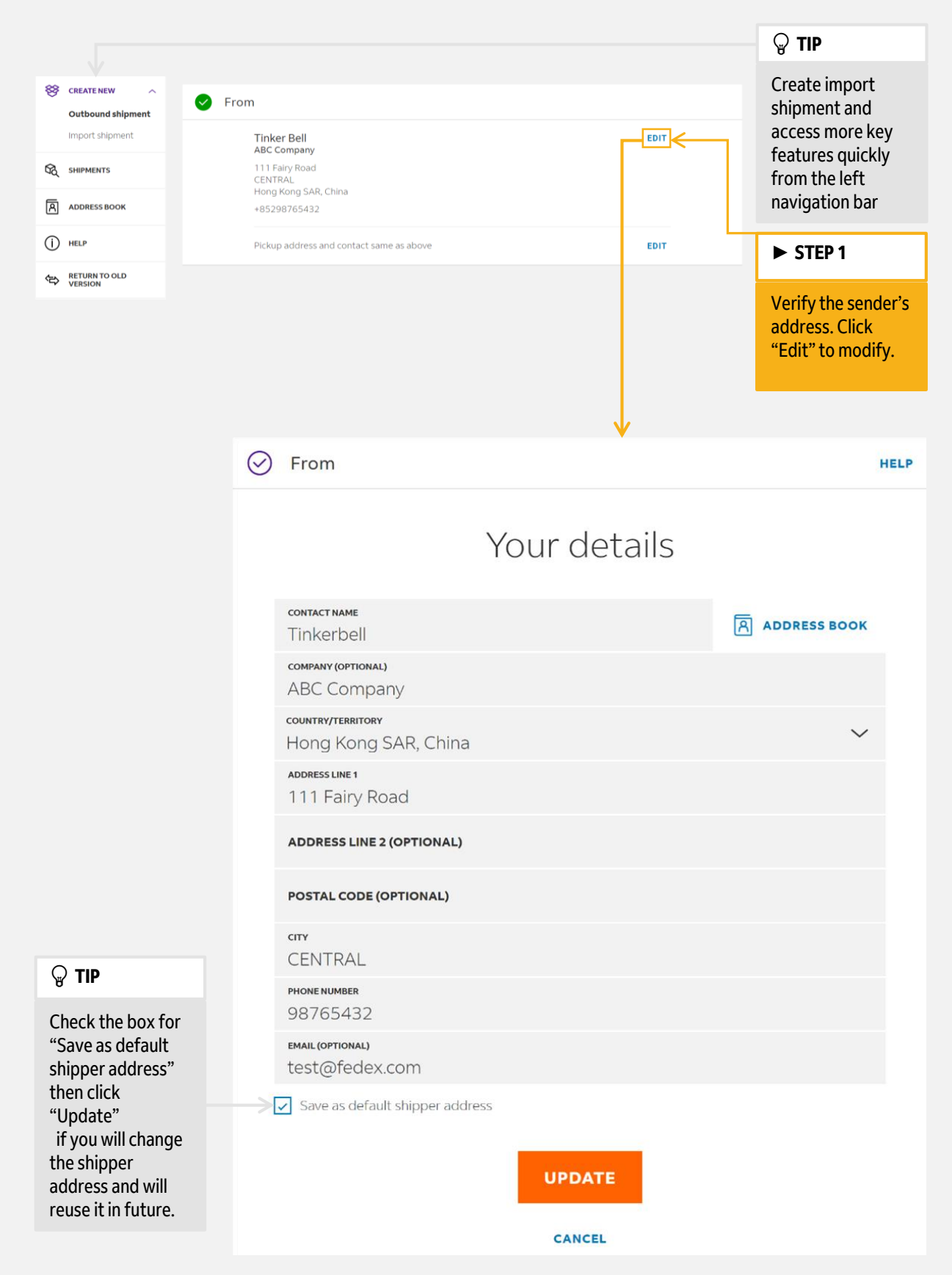

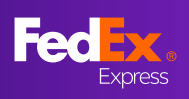

# Section 1 – Create a Shipment (Continued)

| 🕥 То                                                                           |                  |                            |                |   | ► STEP 1A                                                                                                    |
|--------------------------------------------------------------------------------|------------------|----------------------------|----------------|---|----------------------------------------------------------------------------------------------------|
| Who                                                                            | are you s        | shipping                   | g to?          |   | Enter the recipient's information.                                                                                      |
| CONTACT NAME                                                                   |                  |                            | F              |   | <b>₽ TIP</b>                                                                                                    |
| Peter Pan                                                                      |                  |                            | ADDRESS BOOK < |   | Alternatively, you                                                                                                    |
| COMPANY (OPTIONAL)                                                             |                  |                            |                |   | can open your<br>"Address Book" to                                                                                      |
| COUNTRY/TERRITORY<br>United States                                             |                  |                            | ~              |   | select a recipient.                                                                                                    |
| ADDRESS LINE 1                                                                 | cle              |                            |                |   |                                                                                                    |
| ADDRESS LINE 2 (OPTIONA                                                        | L)               |                            |                |   | <b>∂</b> TIP                                                                                                    |
| <b>ZIP CODE</b><br>30263                                                       | state<br>Georgia |                            | ~              |   | Click to check<br>"Save as new                                                                                          |
| <del>сту</del><br>Newnan                                                       |                  |                            |                |   | recipient in<br>address book"                                                                                           |
| <b>рноле number</b><br>2025550184                                              |                  |                            |                |   | to store the<br>address for future                                                                                      |
| This is a residential addre                                                    | SS               |                            |                |   | use.                                                                                                    |
| Save as new recipient in a                                                     | ddress book      |                            |                | - | ► STEP 1B                                                                                                    |
| Shipment notif<br>email (optional)<br>peterpan@thenever<br>+ add email address | ications 🗸       | <b>Language</b><br>English | ~              |   | Enter an email<br>address to receive<br>status for this<br>shipment and<br>select your<br>preferred<br>language for the |
|                                                                                | CONTI            | NUE                        |                |   | email notification.                                                                                                    |
|                                                                                |                  |                            |                |   | <b>₽ TIP</b>                                                                                                    |
|                                                                                |                  |                            |                |   | If other people<br>need shipment<br>status updates,<br>add their email<br>address.                                      |

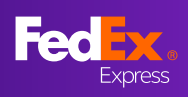

# Section 2 – Shipment Details

Shipment details

|                                       |                                                        |                                                       |       |      | ► STEP 2                                                                                                    |
|---------------------------------------|--------------------------------------------------------|-------------------------------------------------------|-------|------|----------------------------------------------------------------------------------------------------|
|                                       | Pack                                                   | kage details                                          |       |      | Select the<br>"Package Type"                                                                                    |
| Your Packa                            | ging                                                   |                                                       |       | ~    | ► STEP 2A                                                                                                    |
| Do you want to p<br>this shipment? If | ourchase a higher limit o<br>yes, include a declared v | f liability from FedEx for<br>value for carriage.     | Yes I | No 🕜 | Select "Yes" if you<br>want to purchase a<br>higher limit of<br>liability for this<br>shipment                  |
| NO. OF<br>PACKAGES<br>Max. 40         | WEIGHT PER PACKAGE<br>Max. weight 1000 kg.             | DIMENSIONS PER PACKAGE<br>L × W × H (Optional)        |       |      | apply)                                                                                                    |
| 1 🗸                                   | 1 kg                                                   | 30 × 30                                               | × 30  | cm   | <b>₽</b> TIP                                                                                                    |
| + ADD ANOTHE                          | R PACKAGE                                              | SAVE DIMENSION PROFIL                                 | E <   |      | Enter dimensions<br>of your packaging<br>to obtain a more<br>accurate rate, then<br>store the<br>dimensions for |
|                                       |                                                        | <b>DIMENSIONS PER PACKAGE</b><br>L × W × H (Optional) |       |      | future shipments                                                                                                |
|                                       |                                                        | 30 × 30                                               | × 30  | cm   |                                                                                                    |
|                                       |                                                        | 30 x 30 x 30 CM - 30cm C                              | Cube  |      |                                                                                                    |

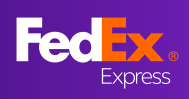

# Section 2 – Shipment Details (Continued)

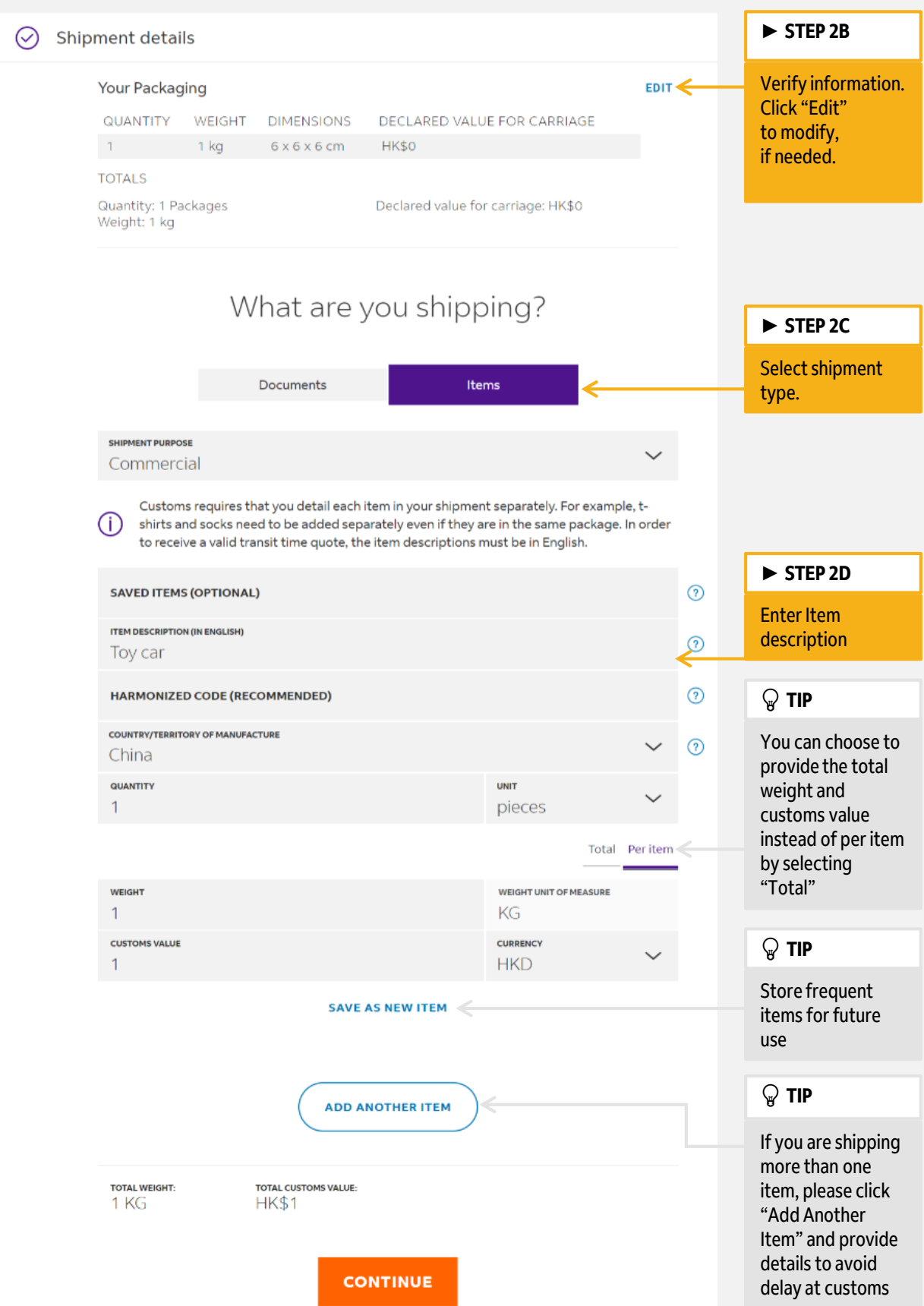

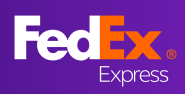

# Section 2 – Shipment Details – Electronic Trade Documents

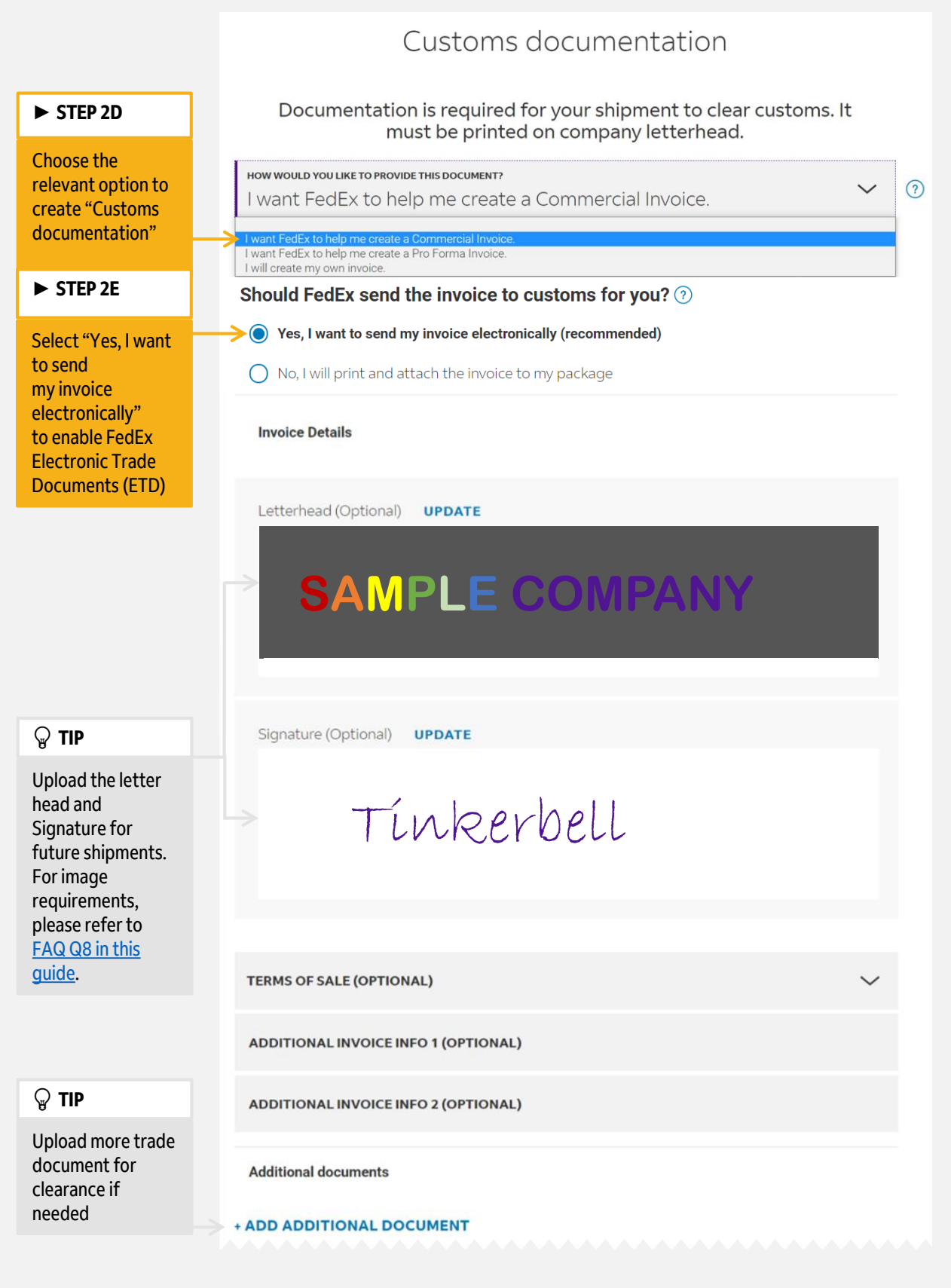

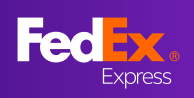

# Section 3 – Service

| ⊘ Servic                                                       | e                                            |                                                                                                    |                          | н                                    | ELP    | ► STEP 3A                                                                                                    |
|----------------------------------------------------------------|----------------------------------------------|----------------------------------------------------------------------------------------------------|--------------------------|--------------------------------------|--------|----------------------------------------------------------------------------------------------------|
|                                                                |                                              | ate and delivery c                                                                                                    | options                  | ↓<br>¥                               |        | Change the "Ship<br>date" if you need<br>to create a future<br>shipment                                                                                                 |
|                                                                | Thursday, 11 M                               | larch 2021                                                                                                    |                          | *                                    |        | ♀ TIP                                                                                                    |
|                                                                | ARRIVES ON<br>12 Mar 2021                    | <ul> <li>View signature options ()</li> <li>None specified</li> <li>No signature required</li> <li>Direct signature required</li> <li>Adult signature required</li> <li>I'm shipping non-standard packages</li> </ul> DELIVERED BY<br>8:00 am<br>FedEx International First* | (7) Amounts are 213.74   | shown in HKD                         | 1      | If you need<br>additional<br>signature option<br>for your shipment,<br>please check the<br>box and select<br>from the available<br>options<br>(Surcharges may<br>apply) |
|                                                                |                                              | Your rate<br>Base charge                                                                                                    | 17                       | 8.12                                 |        |                                                                                                    |
|                                                                |                                              | Direct signature required<br>Fuel Surcharge                                                                                                    | з                        | 2.38<br>2.06                         |        | SIEP 3B                                                                                                    |
|                                                                |                                              | Peak Surcharge<br>Shipment total<br>DELIVERED BY<br>10:30 am<br>International Priority*                                                                                                    | 21<br><b>243.81</b>      | 1.18<br>3.74                         |        | Select your<br>desired service by<br>clicking on<br>the price                                                                                                    |
|                                                                | ARRIVES ON                                   | DELIVERED BY                                                                                                    |                          |                                      |        | <b>₽ TIP</b>                                                                                                    |
|                                                                | 16 Mar 2021<br>Your final rate is determined | 4:30 pm<br>FedEx International Economy*                                                                                                    | 155.15                   | ~                                    |        | Click on the arrow<br>if you would like to<br>get the detailed<br>rate breakdown                                                                                        |
| ► STEP 3C                                                      |                                              |                                                                                                    |                          |                                      |        |                                                                                                    |
| Select the w                                                   | ay you                                       | P                                                                                                    | ickup or                 | drop of                              | f      |                                                                                                    |
| to tender the<br>shipment to<br>FedEx:                         | 2                                            | DROP OFF PACKAGE<br>AT FEDEX LOCATION                                                                                                    | USE AN<br>SCHED<br>AT MY | I ALREADY<br>ULED PICKUP<br>LOCATION | Est so | THEDULE A PICKUP                                                                                                    |
| "Schedule a<br>pickup",<br>"Use an already<br>scheduled pickup |                                              | Create a separate pickup for this package                                                                                                    |                          |                                      |        |                                                                                                    |
| at my locatio<br>"Drop off pa                                  | on", or<br>ckage<br>ation"                   | ріскир рате<br>Thursday, 11 March 20                                                                                                    | 21                       |                                      |        | $\sim$                                                                                                    |
|                                                                |                                              | READY TIME<br>10:30 am                                                                                                    | $\sim$                   | LATEST TIME AVAILABLE<br>3:30 pm     |        | ~                                                                                                    |
|                                                                |                                              | PICKUP INSTRUCTIONS<br>No Instructions                                                                                                    |                          |                                      |        | ~                                                                                                    |

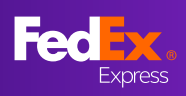

## Section 4 – Billing & Emailing

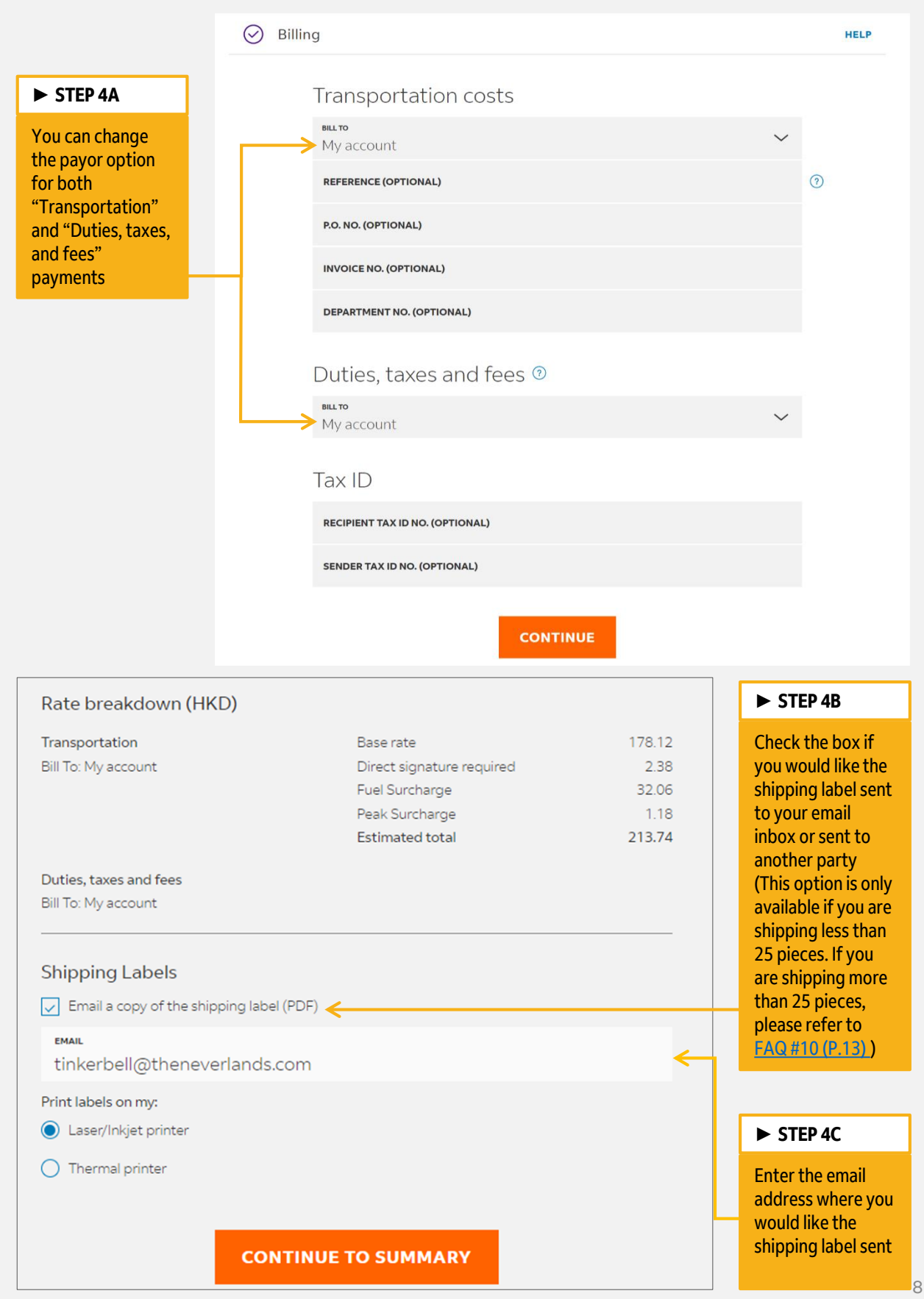

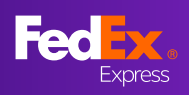

### Section 5 – Summary

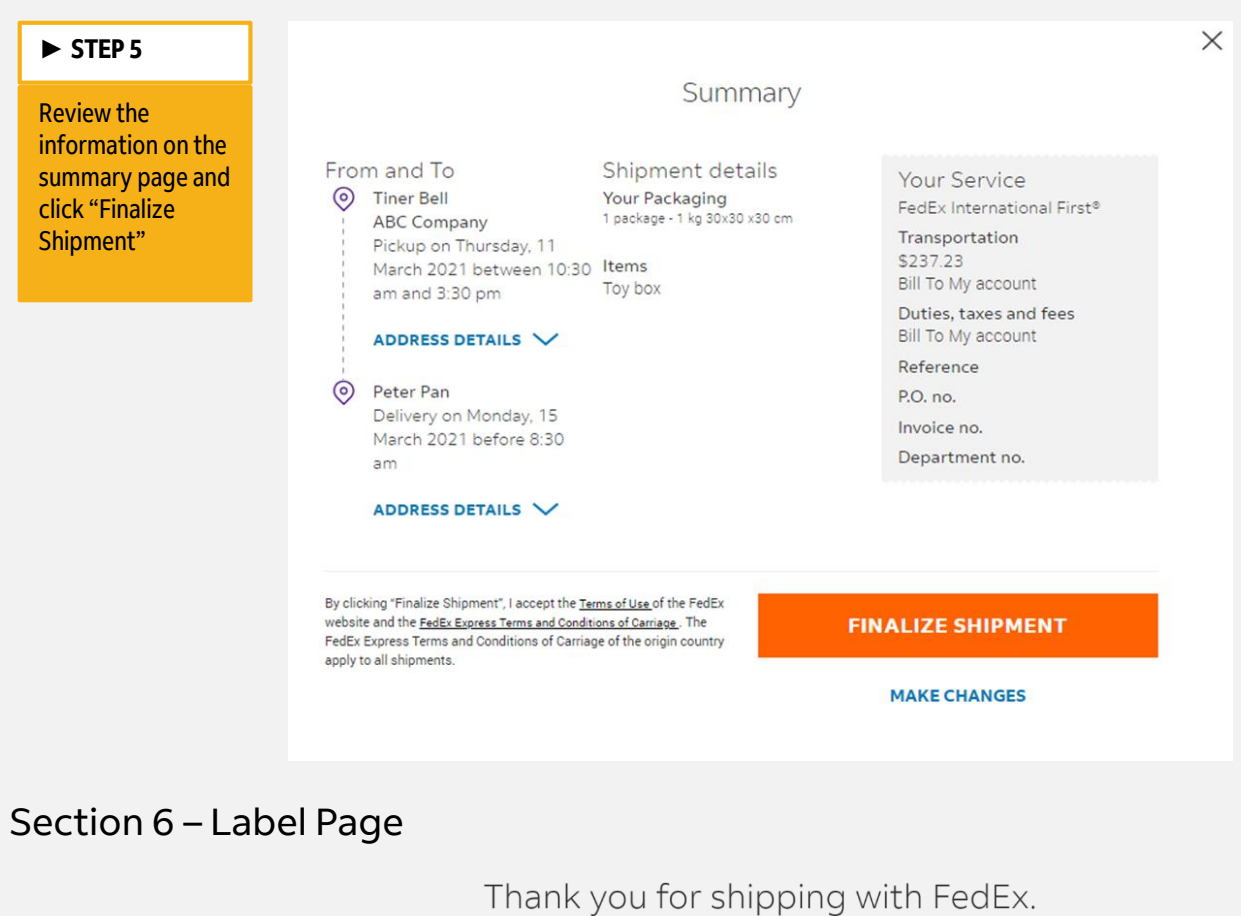

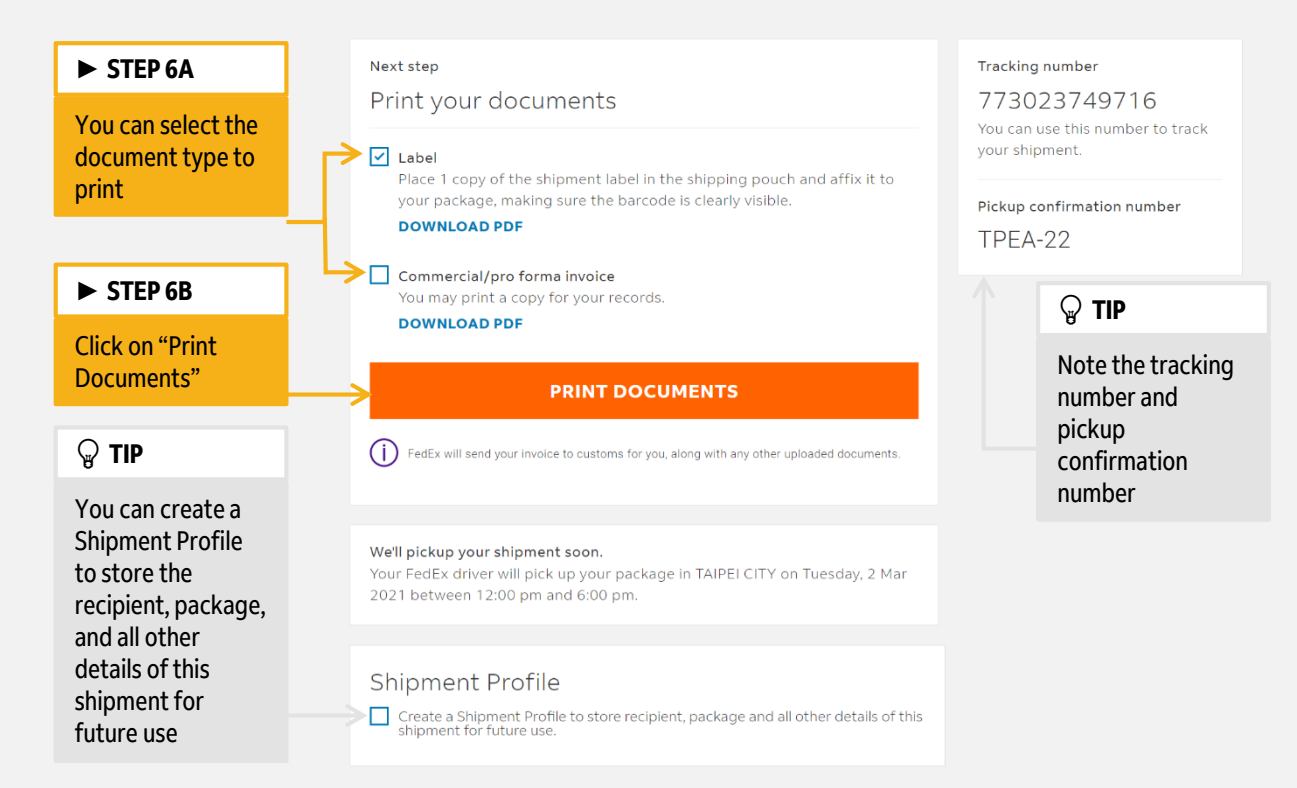

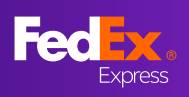

### **Frequently Asked Questions**

#### Q1: What should I do to retrieve my contact list of recipients?

Your address book will appear once you click the "ADDRESS BOOK" button

| 🕢 То |              |                |              | HEL           | P             |   |          |
|------|--------------|----------------|--------------|---------------|---------------|---|----------|
|      | V            | Vho are you sl | hipping to?  |               |               |   |          |
|      | CONTACT NAME | ed.            | ADD          | RESS BOOK     |               |   |          |
|      | COMPANY (OPT |                |              |               |               |   | $\times$ |
|      | COUNTRY/TERF |                | Addre        | ss book       |               |   |          |
|      |              | Peter P        |              |               |               | Q |          |
|      |              | CONTACT NAME   | COMPANY NAME | CITY          | COUNTRY       |   |          |
|      |              | Peter Pan      | ABC Company  | NEW YORK CITY | United States |   |          |

Q2: What should I do to change the currency for the shipment's carriage value?

Follow these steps to change the currency:

- 1. Access the "Package details" section
- 2. Click "Yes" to expand "Do you want to purchase a higher limit of liability...."
- 3. Click on the Currency drop-down menu to change the currency type

| Shipment de                              | tails                                                                            |                                                                                             |                                         |                 |                        | HELP |  |  |  |
|------------------------------------------|----------------------------------------------------------------------------------|---------------------------------------------------------------------------------------------|-----------------------------------------|-----------------|------------------------|------|--|--|--|
|                                          | Package details                                                                  |                                                                                             |                                         |                 |                        |      |  |  |  |
| packaging<br>Your F                      | Packaging Vour Packaging                                                         |                                                                                             |                                         |                 |                        |      |  |  |  |
| Do you we<br>this shipm<br>Please note t | ant to purchase a hig<br>ent? If yes, include a<br>nat if you opt to include a d | her limit of liability from<br>declared value for carri<br>adared value for carriage, a sur | n FedEx for<br>age.<br>charge will auto | Yes (           | ) No (?)               |      |  |  |  |
|                                          |                                                                                  |                                                                                             |                                         | kg/cm \         | - TWD -                |      |  |  |  |
| NO. OF PACKAGES<br>Max. 40               | WEIGHT PER<br>PACKAGE<br>Max. weight 1000<br>kg.                                 | DIMENSIONS PER PACKAGE $L \times W \times H$ (Optional)                                     |                                         | DECL/<br>PER P/ | RED VALUE FOR CARRIAGE |      |  |  |  |
| 1 🗸                                      | kg                                                                               | ×                                                                                           | ×                                       | cm              | TWD                    |      |  |  |  |
| + ADD ANOTHER                            | PACKAGE                                                                          |                                                                                             |                                         |                 |                        |      |  |  |  |
|                                          |                                                                                  | CONTINU                                                                                     | JE                                      |                 |                        |      |  |  |  |

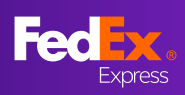

#### Q3: Can I create a Multiple Piece Shipment (MPS)?

You can create up to 40 packages in a single shipment if you are using FedEx Box, FedEx Pak, FedEx Tube, or your own packaging.

You will not be able to create a multiple piece shipment if you are using FedEx 10kg Box, FedEx 25kg Box, or FedEx Envelope.

| <b>NO. OF</b><br>PACKAGES<br>Max. 40 | WEIGHT PER PACKAGE<br>Max. weight 18 kg. |    |
|--------------------------------------|------------------------------------------|----|
| 40 🗸                                 | 1                                        | kg |

#### Q4: Where can I find the Harmonized Code (HS Code) information?

The functionality of Harmonized Code lookup is not yet ready. You may search the HS Code via the FedEx Global Trade Manager tool. (<u>https://www.fedex.com/GTM</u>)

#### Q5: Why can't I find the special services?

Some special services are not yet available in the new FedEx Ship Manager<sup>™</sup> at fedex.com. (For example, shipping lithium batteries/cell, Broker selection, and Hold at FedEx location)

For now, please click "RETURN TO OLD VERSION" on the left navigation bar.

#### Q6: Where can I request Email notification for this shipment?

You can request the shipment notification by entering your email(s) to the Email notifications field located in the "To" section (<u>STEP 1B of this guide</u>).

| Shipment notifications                         |                     |        |
|------------------------------------------------|---------------------|--------|
| емаіц (ортіонац)<br>peterpan@theneverlands.com | language<br>English | $\sim$ |
| + ADD EMAIL ADDRESS                            |                     |        |

#### It covers the following types of Email notifications by default:

| Send the current status           |
|-----------------------------------|
| FedEx has received the package    |
| A delivery exception has occurred |
| Estimated delivery updates        |

Delivery has been made

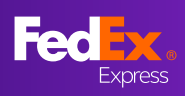

#### Q7: I saved a Shipment Profile that I would like to use again. How can I retrieve it?

When you create a new shipment, click "Shipment Profiles" on the top right corner to see the list of saved shipment profiles, then click a profile to load into your new shipment request

| Feelex. Shipping ~ Tra    | cking $	imes$ Support $	imes$ Account $	imes$ | Tinkerbell                              | Q                          |                      |                 |
|---------------------------|-----------------------------------------------|-----------------------------------------|----------------------------|----------------------|-----------------|
| Create & manage shipments |                                               | My Account-853 Shipme                   | ent Profiles               |                      |                 |
| CREATE NEW ^              | rom                                           |                                         |                            |                      |                 |
| Import shipment Ti        |                                               | Shipment profiles                       |                            |                      | ×               |
|                           | Search Shipment Profiles                      |                                         |                            |                      | Q               |
|                           | PROFILE NAME                                  | CONTACT PACKAGE                         | SERVICE                    | BILLING<br>REFERENCE |                 |
|                           | <u>KR HK Doc</u>                              | 1 x Your<br>Packaging<br>11 KG<br>total | International<br>Priority® |                      | 1               |
|                           | 011 - HT 0-51-                                | 1 x Your<br>Packaging                   | International              |                      | <del>1.Cu</del> |

# Q8: What are the requirements of letterhead and signature image for the Electronic Trade Document?

#### Letterhead images:

Less than 700 pixels wide by 50 pixels high

<u>Signature images:</u> Less than 336 pixels wide by 48 pixels high

Please watch <u>the tutorial video</u> on how to resize an image to fit the requirements

When you have created your Electronic Trade Document successfully (<u>Step 2D to 2E of this</u> <u>guide</u>), your Commercial invoice or Pro-Forma invoice will be generated like the image on the right ►

|                         | SAN                   | /PL             | EC             | OMPAN                      | IY              |                             |                          |                 |                  |                   |
|-------------------------|-----------------------|-----------------|----------------|----------------------------|-----------------|-----------------------------|--------------------------|-----------------|------------------|-------------------|
|                         |                       |                 |                |                            | C               | unial I -                   |                          |                 |                  | 1 1               |
| This invo               | ice must              | be complet      | led in Englis  | sh.                        | Comme           | rcial In                    | voice                    |                 | Paga             | ot                |
| EXPORTE                 | R:                    |                 |                |                            |                 | Ship Date:                  |                          |                 |                  |                   |
| Tax ID#:                |                       |                 |                |                            |                 | 08 Mar, 20<br>Alt Westell B | 21<br>In Tracking No.1   |                 |                  |                   |
| Contact Ni<br>Telephone | ane: HK S<br>No: 2344 | hipper<br>16780 |                |                            |                 | 773089974                   | 072                      |                 |                  |                   |
| E-Mail: for             | ting@fed              | DX.COFT         |                |                            |                 | Invoice No.:                |                          | Perc            | these Order No.: |                   |
| Company                 | Name/Add              | ess:            |                |                            |                 |                             |                          |                 |                  |                   |
| Hk Shipp                | or                    |                 |                |                            |                 | Payment Fer                 | ns.                      | 011             | or Lating.       |                   |
| Line 1<br>Line 2        |                       |                 |                |                            |                 | Purpose of S                | Shipment                 |                 |                  |                   |
|                         |                       |                 |                |                            |                 | SOLD                        |                          |                 |                  |                   |
| CENTRA                  | L                     |                 |                |                            |                 |                             |                          |                 |                  |                   |
| Country/Tr              | erntory: H            | ong Kong S      | AR, China      |                            |                 |                             |                          |                 |                  |                   |
| Re                      | lated                 |                 | X Non-Rela     | ited                       |                 |                             |                          |                 |                  |                   |
| ONSISNE                 | ::                    |                 |                |                            |                 | SOLD TO / IN                | <b>WPORTER IF differ</b> | ant from Consig | inee):           |                   |
| Tax ID#:                |                       |                 |                |                            |                 | X Same a                    | S CONSIGNEE:             |                 |                  |                   |
| Contact Na              | mic US 0              | Contact         |                |                            |                 |                             |                          |                 |                  |                   |
| [elephone               | No.: (123             | 456-7890        |                |                            |                 | Tax ID#:                    |                          |                 |                  |                   |
| E-Mail:<br>Commune      |                       |                 |                |                            |                 | Comments No.                | and the defense of the   |                 |                  |                   |
| US Corts                | 101 BC/               | ward.           |                |                            |                 | -Sumpary No                 | AU01235-                 |                 |                  |                   |
| Line 1                  |                       |                 |                |                            |                 |                             |                          |                 |                  |                   |
| Line 2                  |                       |                 |                |                            |                 |                             |                          |                 |                  |                   |
| EMPIRE                  | STATE N               | Y 10001         |                |                            |                 |                             |                          |                 |                  |                   |
| Country/Te              | antory: U             | NITED STA       | TES OF AM      | ERICA                      |                 | Country/Tom                 | ntory: UNITED S          | FATES OF AV     | IERICA           |                   |
| t there is a            | designate             | d broker for    | this shipmen   | t, please provide contact  | information.    |                             |                          |                 |                  |                   |
| lame of B               | rokar                 |                 |                | -                          | Tel. No.        |                             | Cont                     | ct Name         |                  |                   |
| Mo. of                  | Tames Pay             | Sole by         | _ Exporter [   | CansigniaUmi               | ser il Ucher, p | please specify              | Management               | Foundry of      | ting             | Total             |
| Ackages                 | Units                 | (L89/K68)       | Measure        | Descrip                    | tion at Goods   |                             | Tantt Number             | Menufecture     | Value            | Value             |
|                         |                       |                 |                |                            |                 |                             |                          |                 |                  |                   |
|                         |                       |                 |                |                            |                 |                             |                          |                 |                  |                   |
|                         |                       |                 |                |                            |                 |                             |                          |                 |                  |                   |
|                         |                       |                 |                |                            |                 |                             |                          |                 |                  |                   |
| 1                       | 10.00                 | 0.10            | PCS            | Paper Box for Shoe         |                 |                             |                          | HK              | 100.000000       | 1 000 00          |
|                         |                       |                 |                |                            |                 |                             |                          |                 |                  | .,                |
|                         |                       |                 |                |                            |                 |                             |                          |                 |                  |                   |
|                         |                       |                 |                |                            |                 |                             |                          |                 |                  |                   |
|                         |                       |                 |                |                            |                 |                             |                          |                 |                  |                   |
|                         |                       |                 |                |                            |                 |                             |                          |                 |                  |                   |
|                         |                       |                 |                |                            |                 |                             |                          |                 |                  |                   |
|                         |                       |                 |                |                            |                 |                             |                          |                 |                  |                   |
| Tetal                   | Total                 | Total Net       | (indicate      | Total Gross (Indicate      | Terms           |                             |                          |                 | Subtrates        | 1.000.00          |
| rkgs                    | Unite                 | Weight          | L6SMGS)        | Weight LBS/KGS)            | or Sale:        |                             |                          |                 |                  | 1.506.60          |
| 1                       | 10.02                 | 0.1             | 0 KG           | 1.00 KG                    |                 |                             |                          |                 | insurance:       | 0.00              |
| pecial Ins              | tructions:            |                 |                |                            |                 |                             |                          |                 | Freight:         | 0.00              |
|                         |                       |                 |                |                            |                 |                             |                          |                 |                  | 0.00              |
| enteration              | Statemen              | 110.            |                |                            |                 |                             |                          |                 | r scalig.        | 0.00              |
|                         |                       |                 |                |                            |                 |                             |                          |                 | Handling:        | 0.00              |
|                         |                       |                 |                |                            |                 |                             |                          |                 | Other:           | 0.00              |
|                         |                       |                 |                |                            |                 |                             |                          |                 |                  | 2.00              |
| declare ti              | sat all the i         | nformation c    | entained in th | is invoice to be true and  | correct.        |                             |                          | -               | Invoice Total:   | 1.000.00          |
| aginator                | or Name o             | Company R       | epresentative  | if the invoice is being co | mpleted on beha | if of a company             | y or individual:         |                 | Currency Code    | нкр               |
| Hk Shipp                | e                     |                 |                |                            |                 |                             |                          |                 | samely cone.     |                   |
|                         |                       |                 | Τίν            | ikerbell                   |                 |                             |                          |                 |                  |                   |
| lignature :             | Title / Dat           | a:              |                |                            |                 |                             |                          |                 |                  | E8 Mw. 202        |
|                         |                       |                 |                |                            |                 |                             |                          |                 |                  | REV. 04.10.13-1.0 |

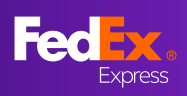

#### Q9: How can I create an import shipment?

On the left navigation bar, make sure you have the "CREATE NEW" options expanded, and choose "Import Shipment".

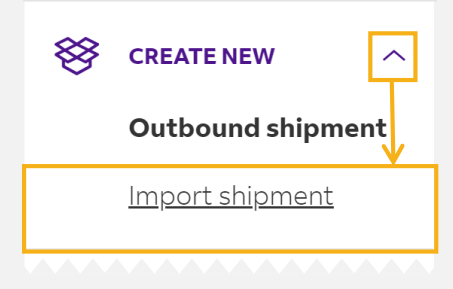

# Q10: How can my shipper receive shipping documentation of the import shipment?

#### [For 1-25 pieces of package]

After completing the billing section, you will see a checkbox for "Email a copy of the shipping label (PDF). Please check the box and enter the shipper's email address (<u>STEP 4C of this guide</u>). Once you finalize the shipment, the shipping label and commercial invoice will be sent to your shipper in 5 minutes.

#### [For 25 or more packages]

Please download the shipping label and commercial invoice from the label confirmation page, then send to the shipper by email.

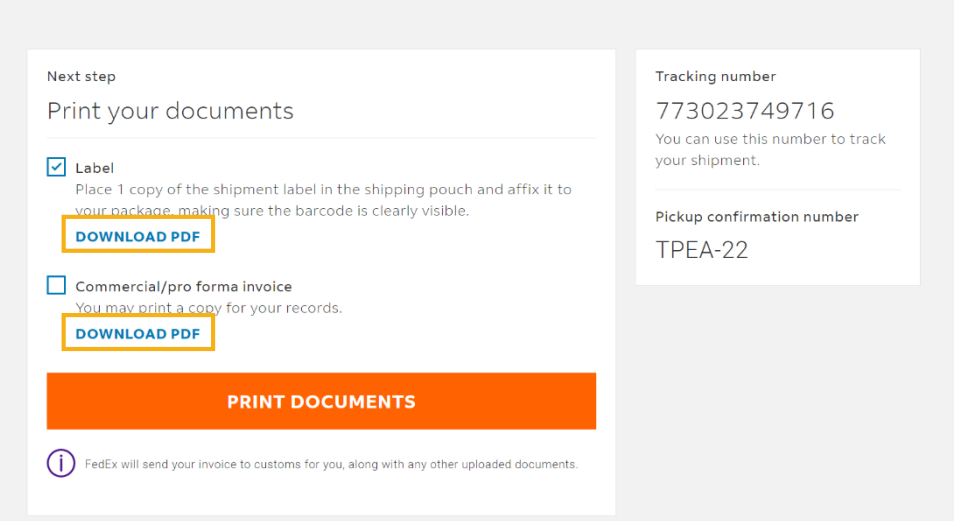

Thank you for shipping with FedEx.

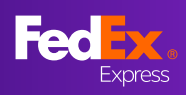

# Q11: Can my import shipment's shipper change the shipment details such as weight or commodity?

No. The edit function for import shipment's shipper is not available at this time. If you anticipate your shipper will need to use the edit function to modify the shipment details such as shipment weight or dimension, please go to the "Old Version" to prepare your import shipment.

#### Q12: Can I reprint my air waybill?

Yes, you can reprint your air waybill up to 12 hours after the air waybill was created. Please go to "Your Shipment History" page (by clicking "SHIPMENTS" from the left navigation bar), click on the three vertical dots menu icon of the shipment you wish to reprint and select *Reprint*.

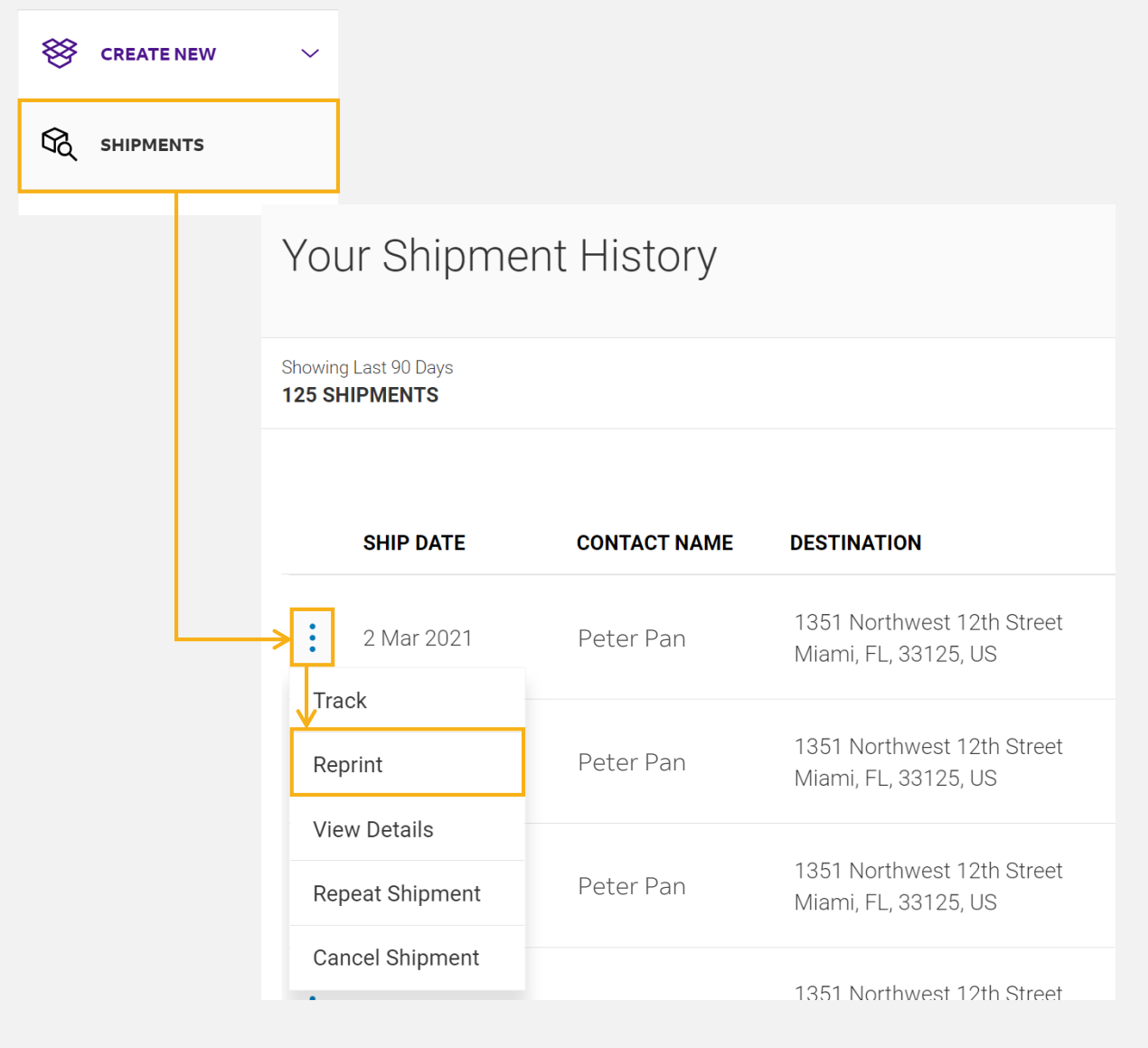